# Centro de Idiomas

# Tutorial Proceso de Matrícula

# 2025

Si usted es **estudiante nuevo**, debe realizar el empadronamiento en el sistema de la UNED. Para ello, siga los pasos del **1 al 5** de este tutorial antes de proceder con la matrícula. Si es **estudiante regular**, puede omitir estos pasos e ir directamente al **paso 6** para continuar con su matrícula.

### Paso 1

Ingrese al sitio web de la UNED <u>www.uned.ac.cr</u>

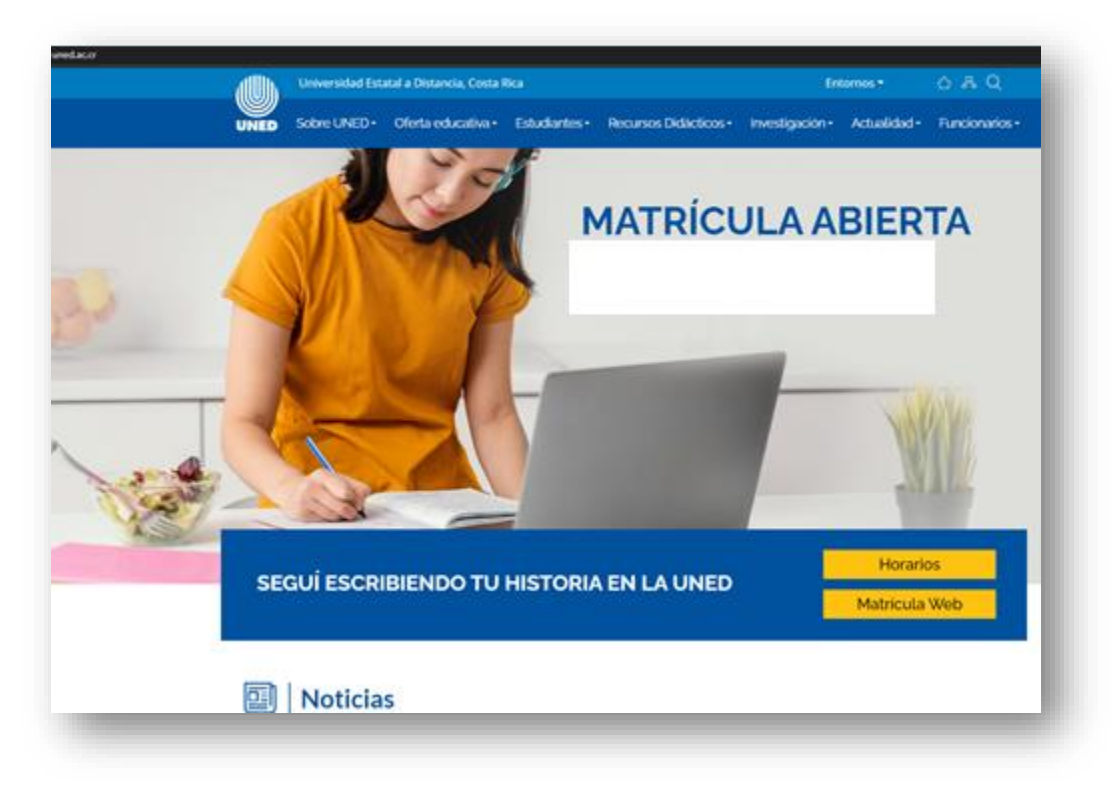

### Paso 2

Debe realizar el proceso de admisión antes de la matrícula.

Este proceso consiste en el empadronamiento de la persona estudiante en el sistema de la UNED, y generará el usuario y la contraseña necesarios para ingresar como estudiante regular en Matriweb en las fechas establecidas.

En la página principal de la UNED, busque la sección "Estudiantes" e ingrese a "Admisión y matrícula".

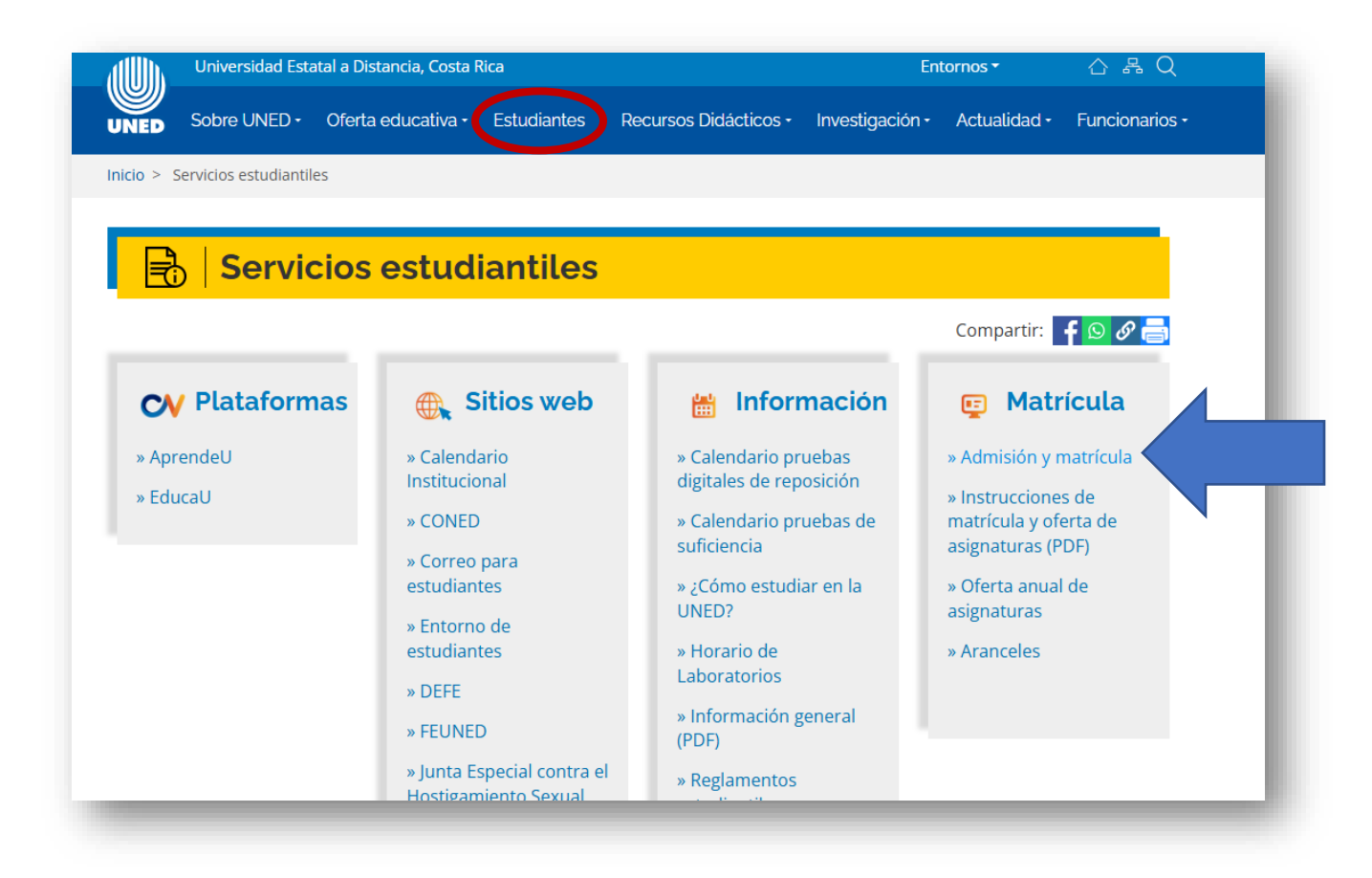

# Paso 3

Busque el apartado "**Procedimiento de admisión**" y haga clic en la página del proceso de admisión, que está subrayada en el recuadro: <u>https://admision.uned.ac.cr/site/#step-1</u>

| Procedimiento de admisión                                                                                                    |  |
|----------------------------------------------------------------------------------------------------|--|
| <ol> <li>Ingrese a la página del proceso de admisión personales.</li> <li>Ingrese a la página del proceso de admisión personales.</li> <li>Elija la sede universitaria, la carrera y el nivel que desea cursar en la UNED y demás datos solicitados. (Existen campos obligatorios y otros que se llenarán automáticamente de la base de datos del Registro Civil y el MEP).</li> <li>Complete la información de cada pestaña.</li> <li>Terminado el proceso el sistema le brindará una clave, que posteriormente necesitará para realizar el proceso de matrícula.</li> <li>Si requiere asesoría para realizar la admisión y el empadronamiento puede ver los horarios en este enlace: <u>Asesorías admisión y</u> empadronamiento</li> </ol> |  |

#### Paso 4

Se abrirá la página del sistema de admisión, donde deberá completar su información paso a paso.

| - Datos<br>ersonales/Carrera | Datos Personales                  | s/Carrera.                          |                                                                                                    |
|------------------------------|-----------------------------------|-------------------------------------|----------------------------------------------------------------------------------------------------|
| Needidadaa                   | Tipo Identificación:              | Nacional 🔿 Extranjero               |                                                                                                    |
| ducativas Especiales         | Identificación:                   |                                     | Teléfono de Habitación:                                                                                                |
| Datas Damisilia              | Nombre:                           |                                     | Teléfono Celular:                                                                                                    |
| - Datos Domicino             | Primer Apellido:                  |                                     | Fax:                                                                                                    |
| 1. Patro Information         | Segundo Apellido:                 |                                     | Correo Electrónico Principal:                                                                                          |
| 4 - Datos Laborales          | Sexo:                             | Seleccione el sexo 💙                | Correo Electrónico Secundario:                                                                                         |
| n - n - m - n - 1 - 1        | Nacionalidad:                     | Seleccione un País 💙                |                                                                                                    |
| 5 - Perni Digital            | Fecha de Nacimiento:              |                                     | ¿Requiere que la aplicacion de examenes sea un día<br>diferente del sábado por asuntos religiosos?                     |
| 6 DesClimentes e la          | Estado Civil:                     | Seleccione un item 🛛 🗙              | ¿Se considera usted indígena? Si □ No 🗹                                                                                |
| UNED                         | Centro Universitario:             | Seleccione el Centro Universitario  | La pertenencia a un pueblo indigena u<br>originario se realiza con el fin de<br>desarrollar arovectos específicos para |
| 7 - Estudios Realizados      |                                   |                                     | ésta población                                                                                                    |
| 2 Datas Idiamas              | Carrera                           |                                     |                                                                                                    |
| - Datus futomas              | Buscar                            | Ingrese aquí el nombre de la carrer | ra a buscar                                                                                                    |
|                              | Carrera a Inscribir en la UNED:   | Seleccione la carrera               | Ver Requisitos                                                                                                    |
| ) - Otras situaciones        | Nivel en el que desea ser admitid | o Diplomado                         | ~                                                                                                    |

Si es **nacional**, el sistema extraerá sus datos del Registro Civil y del Ministerio de Educación Pública, usted solo deberá completar la información faltante.

Si es extranjero, deberá llenar toda la información solicitada.

En el apartado "Carrera a inscribir en la UNED", seleccione:

# 00077-CURSOS LIBRES DIREXTU

Asegúrese de seleccionar esta opción para completar el proceso correctamente, ya que, una vez enviado el formulario, no podrá realizar correcciones.

| 1 - Datos<br>Personales/Carrera          | Datos Per                                                | sonales/Ca                  | rrera.                              |                                                                                                    |                           |
|------------------------------------------|----------------------------------------------------------|-----------------------------|-------------------------------------|----------------------------------------------------------------------------------------------------|---------------------------|
| 2 - Necesidades<br>Educativas Especiales | Tipo Identificación:                                     | Nacional      Extranjero    |                                     | 1                                                                                                    |                           |
| 3 - Datos Domicilio                      | Identificación:<br>Nombre:                               | 112340511<br>SANTIAGO       | toma datos<br>del TSE y se          | Teléfono de Habitación:<br>Teléfono Celular:                                                                | 88980010<br>88980010      |
| 4 - Datos Laborales                      | Primer Apellido:<br>Segundo Apellido:                    | MORA                        | completa la<br>información<br>sola. | Fax:<br>Correo Electrónico Principal:                                                                       | ejemplo@gmail.com         |
| 5 - Perfil Digital                       | Sexo:<br>Nacionalidad:                                   | Masculino V<br>COSTA RICA V | ]                                   | Correo Electrónico Secundario:                                                                              | ; ejemplo@hotmail.com (*) |
|                                          | Fecha de Nacimiento:                                     | 15/10/1998                  | ]                                   | ¿Requiere que la aplicación de exámene<br>diferente del sábado por asuntos religio                          | ssea un día<br>sos?       |
| 6 - Perfil ingreso a la<br>UNED          | Estado Civil:                                            | Soltero/a 🗸                 | •]                                  | ¿Se considera usted indígena?<br>La pertenencia a un pueblo indígena<br>originario se realiza con el fin de | si 🗌 No 🗹<br>u            |
| 7 - Estudios Realizados                  | Centro Universitario:                                    | CARTAGO                     | $\sim$                              | desarrollar proyectos específicos para<br>ésta población                                                    | 9                         |
| 8 - Datos Idiomas                        | <b>Carrera</b><br>Buscar                                 | Ingrese aquí el nor         | mbre de la carrera                  | a buscar                                                                                                    |                           |
| 9 - Otras situaciones                    | Carrera a Inscribir en la U<br>Nivel en el que desea ser | véD: 00077 - CURSOS LIBRES  | ANSITOR                             | Ver Rec                                                                                                    | uisitos                   |

# Paso 5

Al finalizar el proceso, el sistema genera automáticamente

un comprobante de admisión y empadronamiento,

usted puede imprimir o descargar dicho documento.

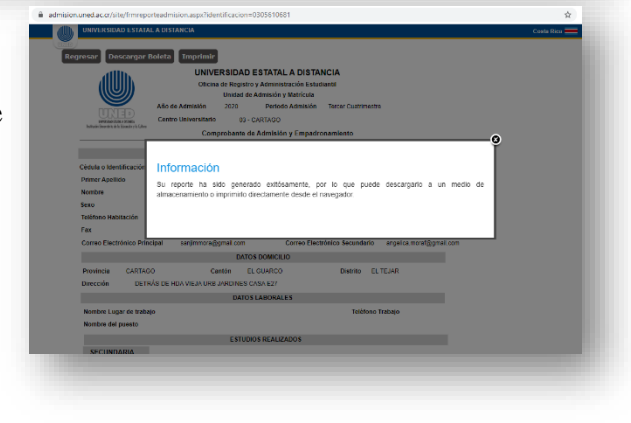

# Vicerrectoría de Extensión y Vinculación Territorial

| allb.                                                                      | UNIVE                                              | RSIDAD                         | ESTATAL A DISTA                                        | NCIA                                                                                 |
|----------------------------------------------------------------------------|----------------------------------------------------|--------------------------------|--------------------------------------------------------|--------------------------------------------------------------------------------------|
| (IIIU)))                                                                   | Oficina                                            | de Registro                    | y Administración Estur                                 | Siantii                                                                              |
|                                                                            | Año de Admisión                                    | 2020                           | Periodo Admisión                                       | Teroer Custrimestre                                                                  |
| UTED                                                                       | Centro Universitario                               | 03-0                           | CARTAGO                                                |                                                                                      |
| merakana kuntu, seminaka<br>Instituita Remeninto della Maradin y Ik Lohena | Comp                                               | robante de                     | Admisión y Empadr                                      | onamiento                                                                            |
| -                                                                          |                                                    | DATOS P                        | ERSONALES                                              |                                                                                      |
| Cédula o Identificación 1                                                  | 11807895                                           |                                |                                                        |                                                                                      |
| Primer Apellido                                                            | MORA                                               |                                | Segundo Apellido                                       | MORA                                                                                 |
| Nombre                                                                     | SANTIAGO                                           |                                |                                                        |                                                                                      |
| Sexo                                                                       | Masculino                                          |                                | Nacionalidad                                           | COSTA RICA                                                                           |
| Teléfono Habitación                                                        | 40824373                                           |                                | Teléfono Celular                                       | 89983828                                                                             |
| Fax                                                                        |                                                    |                                |                                                        |                                                                                      |
| Correo Electrónico Princi                                                  | ipal ejemplo@gmail.                                | com                            | Correo Elect                                           | trónico Secundario ejemplo@gmail.com                                                 |
|                                                                            |                                                    | DATO                           | S DOMICILIO                                            |                                                                                      |
| Provincia CARTAGO                                                          | ca Ca                                              | ntón Cent                      | ral                                                    | Distrito Central                                                                     |
| Dirección                                                                  |                                                    |                                |                                                        |                                                                                      |
|                                                                            |                                                    | DATOS                          | LABORALES                                              |                                                                                      |
| Nombre Lugar de trabaje                                                    | 0                                                  |                                |                                                        | Teléfono Trabajo                                                                     |
| Nombre del puesto                                                          |                                                    |                                | /                                                      |                                                                                      |
|                                                                            |                                                    | ESTUDI                         | DS REALIZADOS                                          |                                                                                      |
| SECUNDARIA                                                                 |                                                    | /                              |                                                        |                                                                                      |
| Nombre del colegio                                                         |                                                    |                                |                                                        |                                                                                      |
| Comombante de admisiós                                                     | a empatronamiento en                               | la carrera: 00                 | 077 - CURSOS UBRES                                     | DIREXTLL se le invita a inscribir runsos en la                                       |
| próxima matricula                                                          | ronograma institucional                            | Para realiza                   | r la matricula debe ingres                             | ar al sitio https://www.uned.ac.or utilizando                                        |
| ingresar y cantxar su clav                                                 | e.                                                 | ener                           | espacio recicio Escultaria                             | es encontrara en el Pierra la opción para                                            |
| Se le autoriza exclusivame<br>deberá realizar el proceso                   | ente para realizar la matr<br>de empadronamiento y | ícula de Curs<br>presentar los | os Libres, para efectuar i<br>requísitos de admisión p | natrícula de asignaturas de una carrera,<br>ara carreras universitarias en el centro |
| universitario respectivo.<br>Secún Reglamento Gener                        | al Estudianti la admisión                          | vennadron                      | amiento no confiere los d                              | erenhos renlamentarios promios del                                                   |
| estudiante activo. Estos se                                                | e adquieren hasta realiza                          | r una matricu                  | ila.                                                   |                                                                                      |
| valoración                                                                 | un ano. Si no ha realizad                          | o marícula e                   | in ese tempo, debera vol                               | ver a presentar los documentos para su                                               |
|                                                                            | Doo                                                | umentos brir                   | ndados por el estudiant                                |                                                                                      |
|                                                                            |                                                    |                                | 08/2020 0:32-24                                        |                                                                                      |
|                                                                            |                                                    | COMBRI                         | PANTE ESTUDIANTE                                       |                                                                                      |
|                                                                            |                                                    | COMPRO                         | ABATE ESTODIANTE                                       |                                                                                      |
|                                                                            |                                                    |                                |                                                        |                                                                                      |

El documento de reporte de admisión proporcionará al estudiante un **usuario y una contraseña**, con los cuales podrá realizar su matrícula a través de Matriweb (en la página de la UNED) durante las fechas establecidas para ello.

Recuerde que el último día de matrícula finaliza a las 5:00 p.m.

# NOTAS IMPORTANTES PARA EPERSONAS ESTUDIANTES DE PRIMER INGRESO:

Si, por alguna razón, el sistema indica que faltan requisitos por entregar y no le proporciona la contraseña, debe comunicarse con la Sede Universitaria que eligió para completar el proceso de admisión y solicitar que se le genere la boleta con la contraseña.

Para la Sede Universitaria de San José, puede llamar al 2527-2244 de la Vicerrectoría de Extensión y Vinculación Territorial, o escribir al correo electrónico: <u>matriculaextension@uned.ac.cr</u>.

Si la persona estudiante seleccionó por error otra carrera y no escogió cursos libres al llenar el formulario, debe comunicarse con la **Oficina de Registro** al número 2527-2684, para que se realice el cambio necesario, ya que el formulario solo puede completarse una vez.

Una vez obtenido el usuario y contraseña puede ingresar a la matriweb:

#### Paso 6

Video instructivo de cómo ingresar a la matriweb: https://youtu.be/pBU-WkbuzCI

En las fechas de la matrícula, la persona estudiante ya empadronados o estudiantes regulares podrán ver en la página principal de la UNED un anuncio sobre la matriweb, o pueden ingresar la siguiente dirección en su buscador: <u>matricula.uned.ac.cr</u>

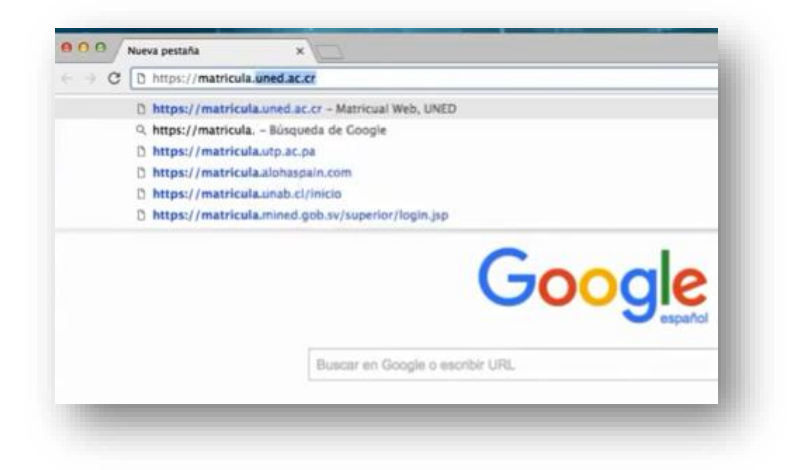

Se abrirá la página de Matriweb (matrícula por la web). En el campo de cédula, el estudiante debe ingresar su cédula con un cero al inicio y con todos los dígitos, por ejemplo, 0112850142. En el campo de clave, debe ingresar la clave proporcionada por el sistema o la clave que haya definido el estudiante.

Si olvidó la clave debe solicitar un reinicio de esta al correo: centroidiomas@uned.ac.cr

En el periodo a matricular, es importante para los cursos de inglés del Centro de Idiomas escoger: ejemplo **"2025-Primer Cuatrimestre Curso Libre"** 

| Sie                   | MATRIWEB                                                                                                    |
|-----------------------|----------------------------------------------------------------------------------------------------|
| Cédula:               | þédula<br>Inicia sesión con usuario @uned.cr                                                                                                    |
| Clave:                | Clave                                                                                                    |
| Periodo a Matricular: | Seleccione el Periodo a Matricular<br>2025. PRIMER CUATRIMESTRE, EXTENSIÓN<br>2025. PRIMER CUATRIMESTRE, CURSO LIBRE<br>2025. PRIMER CUATRIMESTRE, ORDINARIA<br>2025. PRIMER CUATRIMESTRE, POSGRADO<br>2025. PRIMER CUATRIMESTRE, SUFICIENCIA |

# Vicerrectoría de Extensión y Vinculación Territorial

### Paso 7

Una vez ingresado al sistema la persona estudiante podrá visualizar 5 pantallas:

- 1. Información
- 2. Asignaturas
- **3.** Costos
- 4. Pago
- 5. Comprobante

| MatriWEB: Sistema de m                                                                                         | atricula er                              | n linea                                                  |                                    |                                                                                                    |                                                   |                                                  |                      | -                                        |
|----------------------------------------------------------------------------------------------------|------------------------------------------|----------------------------------------------------------|------------------------------------|----------------------------------------------------------------------------------------------------|---------------------------------------------------|--------------------------------------------------|----------------------|------------------------------------------|
| 1 Información<br>Actualice sus dates                                                                           | 2 Asign                                  | naturas<br>ore les asgretures                            | 3 Cos                              | tos<br>que el monte tetal                                                                                               | 4 Pago                                            | ngo -                                            | 5 Com                | noo<br>nprobante<br>rotante de Matricula |
| 1 Información Pers                                                                                             | onal                                     |                                                          |                                    |                                                                                                    |                                                   |                                                  |                      |                                          |
| Nombre:<br>Cédula:                                                                                             | MILE<br>0106                             | ena de la TR Bejaran<br>1430721                          | O JIMENEZ                          | Carrera:<br>Beca:                                                                                                    | (NO AC                                            | TIVA)                                            |                      |                                          |
| Fecha Nacimi<br>Nacionalidad                                                                                   | ento: 25-1<br>COS                        | 2-1964<br>ITA RICA                                       |                                    | Convenio:<br>Morosidad                                                                                                  | Sin mo                                            | usidad                                           |                      |                                          |
| and and                                                                                                    | 1.411                                    | anicia.                                                  |                                    |                                                                                                    |                                                   |                                                  |                      |                                          |
|                                                                                                    |                                          |                                                          |                                    |                                                                                                    |                                                   |                                                  |                      |                                          |
| Actualice sus datos                                                                                            |                                          |                                                          |                                    |                                                                                                    |                                                   |                                                  |                      |                                          |
| Actualice sus datos<br>Centro Universit                                                                        | ario                                     | SAN J                                                    | DSE                                | to                                                                                                    | tados Civili:                                     | Soltero                                          |                      | *                                        |
| Actualice sus datos<br>Centro Universit<br>Dirección:                                                          | arie                                     | SAN J                                                    | DSE<br>chorotega bio               | Es<br>que 10 casa 3                                                                                                    | tados Civil:                                      | Soltero                                          |                      | *                                        |
| Actualice sus datos<br>Centro Universit<br>Dirección:<br>Correos Electrón                                      | ario:                                    | SAN Ji<br>alajuelika centra, urb.<br>mibejaranoj@uned.ac | DSE<br>chorotega blo               | Ex<br>que 10 casa 3                                                                                                    | tados Civili                                      | Soltero<br>Trabajo ~                             | 25272574             | -                                        |
| Actualice sus datos<br>Centro Universit<br>Dirección<br>Correos Electrón                                       | iario:<br>licos:                         | SAN Ji<br>alquelita centro, urb.<br>mibejaranoj@uned.ac  | DSE<br>charatega bio               | Ex<br>que 10 casa 3<br>0 1<br>0                                                                                         | tados Civil:<br>Isléfonos:                        | Soltero<br>Trabajo                               | 25272574<br>68024542 | -                                        |
| Actualice sus datos<br>Centro Universit<br>Dirección:<br>Correos Electrón                                      | arie:<br>icos:                           | SAN Ji<br>alajuella centro, urb.<br>mibejaranoj@uned.ac  | DSE<br>chorotega blor<br>dr        | Ex<br>que 10 casa 3<br>0<br>1<br>2<br>2<br>2<br>2<br>2<br>2<br>2<br>2<br>2<br>2<br>2<br>2<br>2<br>2<br>2<br>2<br>2<br>2 | tados Civili<br>Intéfonos:<br>n un Centro Penal?? | Soltero<br>Trabajo ~<br>Celular ~<br>Seleccioner | 25272574<br>88024542 | -                                        |
| Actualize sus datos<br>Centro Universit<br>Dirección<br>Correos Electrón<br>J <sup>Presente</sup> unida alguna | iario:<br>licos:<br>s necesidad<br>cial? | SAN JA<br>alajuella centro, urb.<br>mbejaranej@uned.ac   | DSE<br>chorotega blor<br>.Gr<br>No | Ex<br>que 10 casa 3<br>0 1<br>CEstudia e                                                                                | tados Civili<br>Isláfonos:<br>n un Centro Penal?  | Soltare<br>Trabajo =<br>Celular =<br>Beleccioner | 25272574<br>88024542 |                                          |

**Información:** La persona estudiante debe verificar y actualizar sus datos personales, como el teléfono y el correo electrónico, ya que serán los medios a través de los cuales se le contactará. Al revisar su información y asegurarse de que sea correcta, haga clic en el botón **Siguiente** 

**Asignaturas:** En esta pantalla, la persona estudiante debe seleccionar la asignatura. Es importante que tenga claro el código de su curso para poder ingresarlo correctamente.

Los códigos de los cursos del Centro de Idiomas de la UNED se pueden encontrar en la descripción de cada uno de los programas en la página del Centro de Idiomas: https://www.uned.ac.cr/index.php/direccion-de-extension/centro-de-idiomas

| 2 Información          | Matrícula | 1                  |        |
|------------------------|-----------|--------------------|--------|
| Cédula:                | Nombre:   | XXXXXXXX XXXX XXXX | Period |
| Selección de Asi       | gnaturas  |                    |        |
| Seleccione la asignati | ura a     | 70001              |        |

La persona estudiante debe de seleccionar la sede y el horario del curso de su interés.

Este horario será el que se utilizará para las sesiones en línea (en vivo), por lo que la persona estudiante debe de seleccionar el horario asegurándose tener la disponibilidad para conectarse en la sesión.

El Centro de Idiomas no asume la responsabilidad por cambios de horario que sean producto de las obligaciones de índole personal, laboral o académico asumidas por parte de los estudiantes con otras instituciones o dependencias.

Las opciones de horario son publicadas en la página oficial del Centro de Idiomas durante el periodo de matrícula; no obstante, los horarios disponibles se reflejarán en el sistema (matriweb) a la hora de realizar su matrícula, por ende, es responsabilidad del estudiante seleccionar la opción que mejor se ajuste a sus diferentes necesidades.

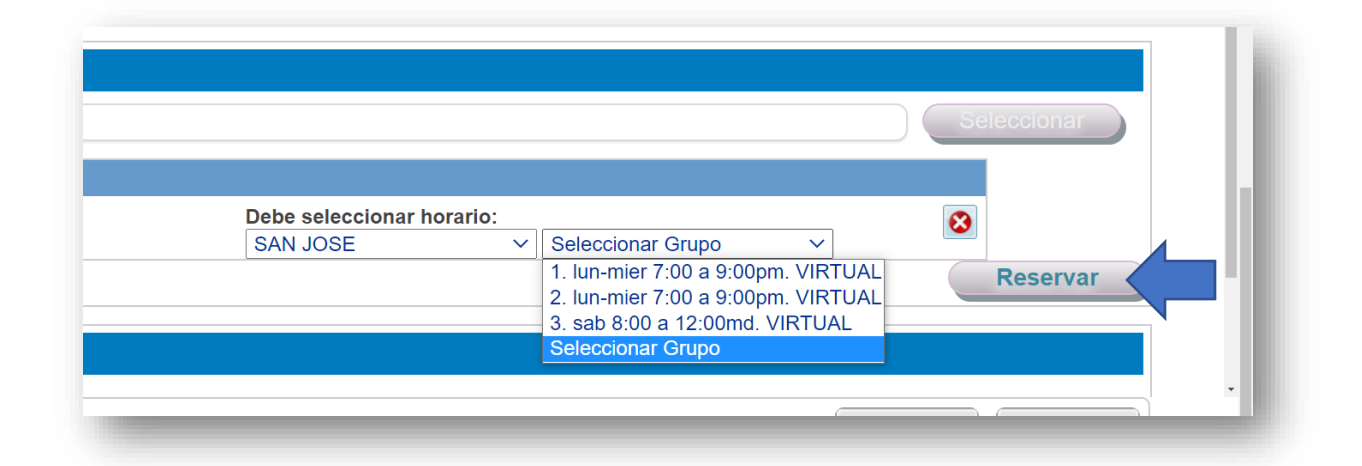

Si la persona estudiante está matriculando un curso <u>ya aprobado</u> y desea repetirlo, debe de comunicarse con el Centro de Idiomas al 22343236 ext. 3901 o al correo <u>centroidiomas@uned.ac.cr</u> o bien con las compañeras de matrícula al 2527-2244 o al 2234-3236, ext. 3558.

Al ingresar esta información y asegurarse que sea la correcta, le da clic en el botón **Siguiente** 

**Costos:** El sistema automáticamente le genera en la pantalla el costo de los cursos, para el periodo en el que se encuentre matriculando.

| Rubro                                                                      | Colones                                              |  |
|----------------------------------------------------------------------------|------------------------------------------------------|--|
| Cuota Estudiantil:                                                         | 0.00                                                 |  |
| Matrícula:                                                                 | 0.00                                                 |  |
| Costo de Asignaturas:                                                      |                                                      |  |
| Carné Estudiantil: No                                                      | 0.00                                                 |  |
| Póliza Estudiantil:                                                        | 0.00                                                 |  |
| Fondo Solidario:                                                           | 0.00                                                 |  |
| Deudas Pendientes:                                                         | 0.00                                                 |  |
| Exoneración o Beca:                                                        | 0.00                                                 |  |
| Centro donde retira el recibo y el material didáctico:                     | CARTAGO                                              |  |
| Si necesita factura a nombre de empresa, antes de cancelar el curso consul | te el procedimiento en la página de oferta de curso. |  |
| Si paga antes no se le podrá confeccionar la factura.                      |                                                      |  |
| Total a Cancelar:                                                          | plones                                               |  |

**Importante:** El material se asocia a la cédula del estudiante y debe de adquirirlo al matricular, por lo que, si algún familiar o persona cercana cuenta con el material y el estudiante desea utilizarlo, <u>no se puede hacer la excepción.</u>

Al verificar el costo, y los datos la persona estudiante debe de prestar atención a las siguientes indicaciones o leyendas:

1- Si el estudiante requiere un recibo a nombre de una empresa debe de escribir a recibosext@uned.ac.cr antes de realizar la matrícula.

### 2- "Centro donde retira el recibo y el material didáctico":

En este apartado el estudiante (indiferentemente de donde se encuentre matriculado) podrá seleccionar la Sede Universitaria donde desea retirar el material y el recibo de matrícula.

| Póliza Estudiantil:                                                                          | 0.00                                       | Por ciomplo, si al ostudianto ostá    |
|----------------------------------------------------------------------------------------------|--------------------------------------------|---------------------------------------|
| Fondo Solidario:                                                                             | 0.00                                       | For ejempio, si el estudiante esta    |
| Deudas Pendientes:                                                                           | 0.00                                       | matriculado virtualmente en un        |
| Exoneración o Beca:                                                                          |                                            | grupo en la Sede Universitaria de San |
| Centro donde retira el recibo y el material didáctico:                                       | CARTAGO                                    |                                       |
| Si necesita factura a nombre de empresa, antes de cancelar el curso consulte el procedimient | LACOSTA                                    | Jose, puede solicital fetilal el      |
| Si paga antes no se le podrá confeccionar la factura.                                        | ALAJUELA<br>ALAJUELA, SEDE INTERUNIVERSITA | material en la Sede Universitaria     |
| Total a Cancelar: Colones                                                                    | ATENAS<br>BUENOS AIRES                     | Palmares (donde reside).              |
|                                                                                              | CAÑAS                                      | ,                                     |
|                                                                                              | CARTAGO                                    |                                       |
|                                                                                              | CIUDAD NEILY                               | -                                     |
|                                                                                              |                                            |                                       |
|                                                                                              |                                            | 0                                     |
|                                                                                              |                                            | 9                                     |
|                                                                                              |                                            |                                       |

# Aranceles 2025:

### Niveles A Inglés para Adultos:

¢100.100 por cuatrimestre (incluye matrícula, curso y libros).

# Niveles B Inglés para Adultos:

¢87.700 por cuatrimestre. En este nivel, el material corresponde al utilizado en el nivel A del programa Inglés para Adultos.

\*NOTA: Si la persona estudiante realizó examen de ubicación o ingresa desde otro programa que no sea el de Inglés para Adultos, debe de cancelar ¢100.100 para adquirir el material en cualquier nivel.

Si es un reingreso verifique antes de matricular que la versión de materiales le funcione para el curso.

Al revisar esta información y asegurarse que sea la correcta, le da clic en el botón Siguiente

**Pago:** El sistema le consultará la forma de pago, "Tarjeta de crédito o débito", o bien "Depósito en entidad financiera"

La persona estudiante deberá seleccionar la opción correspondiente e ingresar los datos solicitados, ya sea los números de la tarjeta o el comprobante de depósito en las cuentas de la UNED (el monto debe de ser completo).

|                                                                                                    | ional de Costa Rica o con los emblemas:    |                                                                                                    |                                                                                                    |                     |
|----------------------------------------------------------------------------------------------------|--------------------------------------------|----------------------------------------------------------------------------------------------------|----------------------------------------------------------------------------------------------------|---------------------|
|                                                                                                    |                                            | MACIONAL VISA                                                                                                    | lasterCard                                                                                                    |                     |
|                                                                                                    |                                            | SI SU TARJETA NO PERTENECE AL B<br>CUM OLIERA DE LAS 2 ECEMAS DE L                                                     | NOR O BOR, USE                                                                                                    |                     |
|                                                                                                    |                                            | SAFARI NO ES COMPAT                                                                                                    | BLE .                                                                                                    |                     |
|                                                                                                    |                                            |                                                                                                    |                                                                                                    | De ven en Déleve    |
| Pa                                                                                                    | gar en Colones                             |                                                                                                    |                                                                                                    | Pagar en Dolares    |
| Tarietas del Banco de O                                                                                                    | Costa Rica ó con los emblemas:             |                                                                                                    |                                                                                                    |                     |
| larjetas del Banco de C                                                                                                    | costa Rica o con los emplemas.             |                                                                                                    |                                                                                                    |                     |
|                                                                                                    |                                            | DUK VISA                                                                                                    | aster care                                                                                                    |                     |
|                                                                                                    |                                            | SI SU TARJETA NO PERTENECE AL 8<br>CUALQUIERA DE LAS 2 FORMAS DE P<br>SUFURI NO ES COMPAT                              | NCR O BCR. USE<br>AGO DE TARJETA<br>RLF.                                                                               |                     |
|                                                                                                    |                                            |                                                                                                    |                                                                                                    |                     |
| Pa                                                                                                    | gar en Colones                             |                                                                                                    |                                                                                                    |                     |
| 14                                                                                                    | gar on colonos                             |                                                                                                    |                                                                                                    |                     |
| en entidad financiera                                                                                                    |                                            |                                                                                                    |                                                                                                    |                     |
|                                                                                                    | cuenta de las entidades financieras para n | ealizar el depósito bancario:                                                                                          |                                                                                                    |                     |
| Información de los números de                                                                                                    |                                            | Manage 1                                                                                                    |                                                                                                    | Pagar con denósito  |
| Información de los números de                                                                                                    | Banco                                      | MOTO DE                                                                                                    | Cuerna                                                                                                    | ragar con deposito  |
| Información de los números de<br>Reciso de Tesoreria                                                                                                    | Banco                                      | Colores                                                                                                    | Cuenia                                                                                                    | ragai con deposito  |
| Información de los números de<br>RECIBO DE TESORERIA<br>LETRAS DE CAMBIO EN COLOVES                                                                                                    | Banco                                      | Colones<br>Colones                                                                                                    | Carema                                                                                                    | ragai con deposito  |
| Información de los números de<br>RECIBIO DE TESORERIA<br>LETTRAS DE CAMILO RIVELO RES<br>ECO PORULA Y DES COMUNELS                                                                                                    | Banco                                      | Colones<br>Colones<br>Dolones                                                                                          | 1610108272001882-1                                                                                                    | r agai con deposito |
| Información de los números de<br>Recisio de tisoneria.<br>Lettrale de Calabia de Jocobers<br>soci PROJEKTO DE Calabia de Jocobers<br>soci PROJEKCIONARIO.                                                                                                    | Banco                                      | Colones<br>Colones<br>Dólares<br>Colones<br>Colones                                                                    | 1610108272001982-1<br>109-01-000-09898-5                                                                               | r agai con deposito |
| Información de los números de<br>RECRO DE TESORERA<br>LETRIA DE CAMBIO EN OCIONES<br>ECO INCUE AT VESTO COMUNES<br>ECO INCUE COSTATICA<br>ECO DE OCESTARICA                                                                                                    | Banco                                      | Colores<br>Colores<br>Dobres<br>Colores<br>Colores<br>Colores                                                          | 1010108272001862-1<br>100-01-000-06986-5<br>001-0003186-0<br>1910-0003186-0                                            | r agai con deposito |
| Información de los números de<br>recejo or traspenia<br>Littado or Calvano En Cocures<br>BOD INCUANO DE COUNCIS<br>BOD INCUA DO COMUNAS<br>BOD DE CORTINOL<br>BOD DE CORTINOL                                                                                                    | Baco                                       | Colores<br>Colores<br>Colores<br>Colores<br>Colores<br>Colores<br>Colores<br>Colores                                   | 101000272001692-1<br>100-01-000-05985-5<br>001-0023148-0<br>1016100271020051                                           | r agai con deposito |
| Información de los números de<br>recelos de treoresia<br>escrito de treoresia<br>escrito de treoresia<br>escrito de constructional<br>escrito nues de construction<br>escrito de construction<br>perco lucitivos consensiones<br>perco lucitivos consensiones                                                                                                    | Banco                                      | Colores<br>Cultures<br>Défents<br>Colores<br>Colores<br>Colores<br>Colores<br>Colores<br>Défents<br>Défents<br>Défents | 1610108072001682-1<br>100-01-000-069686-5<br>001-000148-0<br>1018100271620061<br>6650-0<br>2734-654                    | r agai con asposito |
| Información de los números de<br>Rece os resolations<br>Literas de Caleda de Accolara<br>esta de Caleda de Accolara<br>esta de Caleda de Caleda<br>esta de Caleda de Caleda<br>esta de Caleda<br>esta de Caleda<br>esta | Raco                                       | Colores<br>Cultures<br>Colores<br>Colores<br>Colores<br>Colores<br>Colores<br>Dillem<br>Dillem<br>Dillem               | 161010027201160-1<br>100-01-000-06966-5<br>001-0003140-0<br>1010100271020001<br>6850-0<br>230146<br>1010100272001902-1 | r agai con deposito |

Al revisar esta información y asegurarse que sea la correcta, le da clic en el botón Siguiente

**Comprobante**: Al finalizar el pago, se genera la última pantalla con el comprobante de su matrícula, se le recomienda guardar en PDF o imprimir el comprobante para cualquier trámite que lo requiera.

Para mayor claridad, puede verificar el video instructivo de matrícula paso a paso en el siguiente enlace: <u>https://youtu.be/Sd2pP-Si78I</u>

#### **Nuestros contactos:**

Centro de Idiomas UNED 22343236 ext. 3901, 3914, 3917 <u>centroidiomas@uned.ac.cr</u> <u>inglesadultos@uned.ac.cr</u>

Documento elaborado mmoraf